คู่มือ โปรแกรม (ReportGTW)

- # (LogIn) ลงชื่อเข้าใช้งานระบบ (Username, Password)
  - Username เป็นรหัสประจำตัวประชาชน 13 หลัก
  - Password เป็นตัวเลข 123456

#### <u>ภาพตัวอย่าง</u>

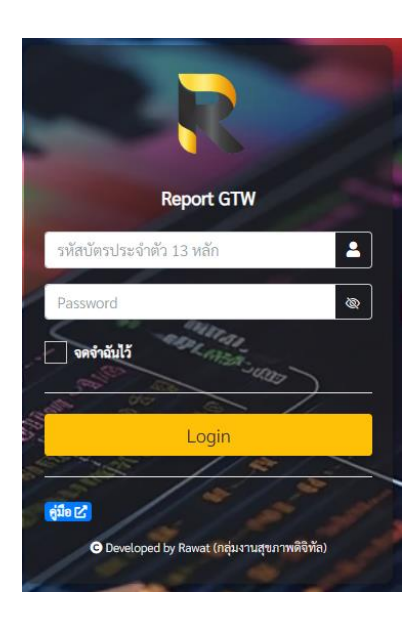

### # ฟอร์มหลัก <u>ภาพตัวอย่าง</u>

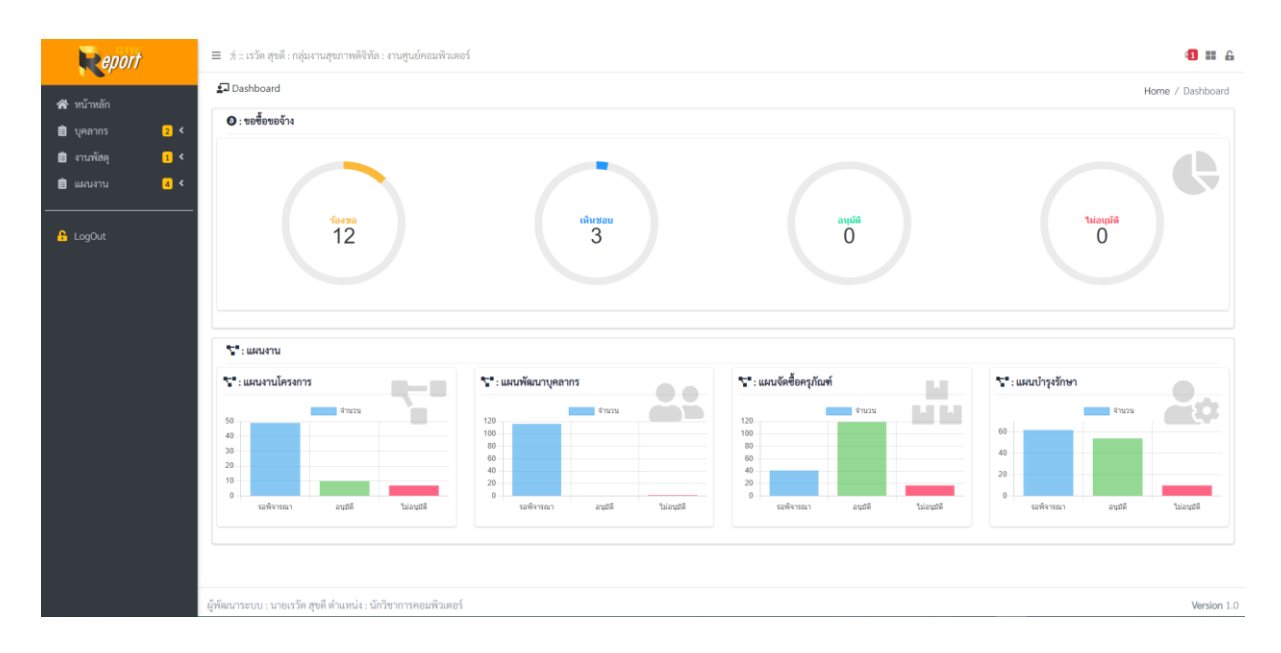

#### # เมนูการใช้งาน <u>ภาพตัวอย่าง</u>

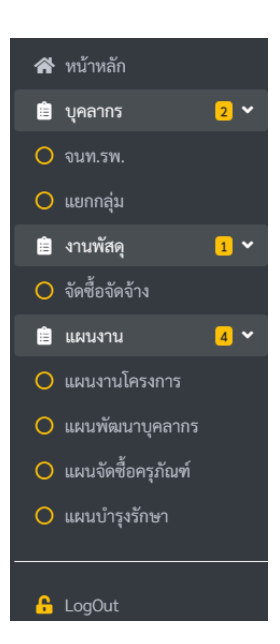

# เมนู ที่ใช้งานหลักๆ

# เมนู งานพัสดุ => จัดซื้อจัดจ้าง => ฟอร์มรายการจัดซื้อจัดจ้าง (อนุมัติ) ภาพตัวอย่าง

| ล้อง <sub>15</sub> • แกว |                         |                                |                                                                       |                               |          |                       |                                     |       |    |   |  |  |
|--------------------------|-------------------------|--------------------------------|-----------------------------------------------------------------------|-------------------------------|----------|-----------------------|-------------------------------------|-------|----|---|--|--|
| ลขขอซื้อ 🕫               | ลงวันที่ แ              | เพื่อจัดซื้อ/ช่อมแชม           | เหตุผล                                                                | น บริษัทที่แนะนำ น            | มูลค่า แ | หน่วยงานที่ร้องขอ     | ti เจ้าหน้าที่                      | 11 11 | ti |   |  |  |
| EQ-670001                | 21 มี.ค. 67             | จ้างเหมาอื่นๆ                  | ต่ออายุ Domain Name และเข่าพื้นที่เว็บไซต์โรงพยาบาล                   | บริษัท เน็ตดีไซน์ โฮสต์ จำกัด | 8,346    | กลุ่มงานสุขภาพดิจิทัล | นายธนัฐ สารีบุตร                    | -     | 0  | 0 |  |  |
| EQ-670002                | 22 มี.ค. 67             | วัสดุคอมพิวเตอร์               | ขอซื้อ SSD 256 GB เพื่อทดแทนตัวที่ขำรุด                               | ร้านคลีนิคคอมพิวเตอร์         | 1,950    | กลุ่มงานสุขภาพติจิทัล | นายเกียรติศักดิ์ ถนอม               | -     | 0  | 0 |  |  |
| Q-670005                 | 7 w.n. 67               | วัสดุค <mark>อมพิวเตอร์</mark> | สาย LAN CAT6 UTP Cable 100M ( Outdoor ) ใช้งานเดินสายสัญญาณ Free WIFI | ร้านคลีนิคคอมพิวเตอร์         | 2,590    | กลุ่มงานสุขภาพดิจิทัล | นายเกียรติศักดิ์ ถนอม               | -     | 8  |   |  |  |
| Q-670006                 | 7 <mark>พ.</mark> ศ. 67 | วัสดุคอมพิวเตอร์               | สาย LAN CAT6 UTP Cable 100M ( Indoor ) ใช้งานเดินสายสัญญาณ Free WIFI  | ร้านคลีนิคคอมพิวเตอร์         | 1,590    | กลุ่มงานสุขภาพดิจิทัล | นายเกียรติศักดิ์ ถนอม               | *     | 0  | 0 |  |  |
| Q-670007                 | 7 w.n. 67               | วัสดุคอมพิวเตอร์               | ขอจัดขี้อ Router กระจายสัญญาณ Free WIFI (Gigabit Wi-Fi 6)             | ร้านคลีนิคคอมพิวเตอร์         | 2,490    | กลุ่มงานสุขภาพดิจิทัล | นาย <mark>เกียรติศักดิ์ ถนอม</mark> | -     | 0  | 6 |  |  |
| Q-670008                 | 7 พ.ค. 67               | วัสดุคอมพิวเตอร์               | ขอจัดขึ้อ Router กระจายสัญญาณ Free WIFI (Gigabit Wi-Fi 6)             | ร้านคลีนิคคอมพิวเตอร์         | 2,490    | กลุ่มงานสุขภาพดิจิทัล | นายเกียรติศักดิ์ ถนอม               | 2+    | 0  |   |  |  |
| Q-680002                 | 10 ต.ศ. 67              | วัสดุคอมพิวเตอร์               | ขออนุมัติจัดซื้อวัสดุคอมพิวเตอร์                                      | ร้านคลีนิคคอมพิวเตอร์         | 4,450    | กลุ่มงานสุขภาพดิจิทัล | นายเกียรติศักดิ์ ถนอม               |       |    | 6 |  |  |
| Q-680003                 | 16 ต.ค. 67              | วัสดุคอมพิวเตอร์               | ขอซื้อ PCIe Lan Card TP-LINK (TG-3468) Gigabit                        | ร้านคลีนิคคอมพิวเตอร์         | 0        | กลุ่มงานสุขภาพดิจิทัล | นายเกียรติศักดิ์ ถนอม               | 2+    | •  | 1 |  |  |
| Q-680004                 | 18 ต.ค. 67              | วัสดุคอมพิวเตอร์               | ขออนุมัติจัดซื้อวัสดุคอมพิวเตอร์                                      | ร้านคลีนิคคอมพิวเตอร์         | 0        | กลุ่มงานสุขภาพดิจิทัล | นายเกียรติศักดิ์ ถนอม               | -     | 8  | 6 |  |  |
| Q-680005                 | 24 ต.ค. 67              | ครุภัณฑ์คอมพิวเตอร์            | ขออนุมัติจัดซื้อครุภัณฑ์คอมพิวเตอร์                                   | ร้านคลีนิคคอมพิวเตอร์         | 9,000    | กลุ่มงานสุขภาพติจิทัล | นายเกียรติศักดิ์ ถนอม               | -     | Ð  |   |  |  |

## # ปุ่มเมนูด้านขวา 3 ปุ่มเมนู ดังนี้

 ปุ่ม ปุ่ม คือปุ่ม ระบุกรรมการตรวจรับ แสดงตามฟอร์ม ทุกรายการต้องระบุกรรมการตรวจรับ ถึง จะสามารถพิมพ์บันทึกข้อความได้ <u>ภาพตัวอย่าง</u>

| - * * การเกลา ขนาว<br>รา <mark>ยการขณะจึงสิ่งให้สมเสน</mark> : ต่อารมู Demain Name และเข่าทั้นที่เว็บไซต์โรงงบาบาล<br>เ <b>สตุมล</b> :- |                            |  |
|----------------------------------------------------------------------------------------------------|----------------------------|--|
| เลของซื้อ <b>REQ-670001</b> ยา                                                                                                    | เอคจัดซ้อ <b>8,346</b> บาท |  |
| <b>9</b> 4e-yruage (rosanns)<br>- illion -                                                                                              | •                          |  |
| for visuality (instants)            distri-                                                                                             | •                          |  |
| 46-unuarpa (msurms)    idon                                                                                                    | •                          |  |
|                                                                                                    | Bankin                     |  |

2. ปุ่ม 🕒 คือปุ่มพิมพ์รายงานบันทึกข้อความจัดซื้อจัดจ้าง กดตรงปุ่มพิมพ์ เพื่อพิมพ์เอกสาร

| ส่วนรา<br>ที่ ศกา                                                                                                    | บันทีกข้อความ                                                                                                    |                                        |                                             |      |  |  |  |
|----------------------------------------------------------------------------------------------------|----------------------------------------------------------------------------------------------------|----------------------------------------|---------------------------------------------|------|--|--|--|
| ส่วนรา<br>ที่ศก                                                                                                    |                                                                                                    |                                        |                                             |      |  |  |  |
| ที่ ศก                                                                                                    | <b>ส่วนราชการ</b> งานศูนย์คอมพิวเตอร์ กลุ่มงานสุขภาพดิจิทัล โรงพยาบาลขุขันธ์                                                                                                    |                                        |                                             |      |  |  |  |
| ที่ ศก 0033.314/REQ-680002 วันที่                                                                                                    |                                                                                                    |                                        |                                             |      |  |  |  |
| เรื่อง                                                                                                    | ขออนุมัติจัดซื้อวัสดุคอมพิวเตอร์                                                                                                    |                                        |                                             |      |  |  |  |
| เรียน เ                                                                                                    | ผู้อำนวยการโรงพยาบาลขุขันธ์                                                                                                    |                                        |                                             |      |  |  |  |
| ด้วยงานศูนย์คอมพิวเตอร์ กลุ่มงานสุขภาพดิจิทัล มีความประสงค์ขออมุมัตจัดซื้อวัสเ<br>คอมพิวเตอร์ จากว้านคลีนิคคอมพิวเตอร์ เพื่อใช้สำหรับการช่อมแซมและปารุงรักษาเครื่องสำรองไ<br>ดังรายการต่อไปนี้ |                                                                                                    |                                        |                                             |      |  |  |  |
| ลำคับ                                                                                                    | รายการ                                                                                                    | ຈຳນວນ                                  | ราคา                                        | 52   |  |  |  |
| 1                                                                                                    | แบคเตอรี่ เครื่องสำรองไฟฟ้า ขนาค 12V 7.5Ah                                                                                                    | 5 ก้อน                                 | 890                                         | - 4, |  |  |  |
|                                                                                                    | (สี่พันสี่ร้อยห้าสิบบาทถั่วน)                                                                                                    |                                        |                                             | 4,   |  |  |  |
| จึงเรี                                                                                                    | <ol> <li>น.ส.วรัญช์อิคา จิรสิริโภคิน พยาบาลวิชาชีพปฏิบัติกา<br/>ขนมาเพื่อโปรคพิจารณาอนุมัติ</li> </ol>                                                                                                    | 5                                      |                                             |      |  |  |  |
| จึงเรี                                                                                                    | <ol> <li>น.ส.วรัญช่อิตา จิวสรีโภพิม พยาบาลวิชาขีพปฏิบัติกา<br/>ขนมาเพื่อไปรดพิจารณาอนุมัติ<br/>(นาย</li> </ol>                                                                                                    | ร<br>เธนัช สารีบะ                      | 15)                                         |      |  |  |  |
| จึงเรื                                                                                                    | <ol> <li>น.ส.วรัญชริตา จึงสีรีโกคิน พยาบาลวิชาชีพปฏิบัติกา<br/>ยนมาเพื่อไประคังรามกอนุมัติ<br/>(นาย<br/>นักวิชาการค</li> </ol>                                                                                     | ร<br>ขอมัฐ สารีบุค<br>อมพิวเตอร์ 1     | is)<br>ຝฏิบัติการ                           |      |  |  |  |
| จึงเรีย<br>เรียน เ                                                                                                    | <ol> <li>น.ส.วรัญชริตา จิวสีรัโกคัน พยาบาลวิชาชีพปฏิบัติกา<br/>ยนมาเพื่อไปวดพิจารณาอยุมัติ<br/>(บาน<br/>มักวิชาการค<br/>รู้อำนวยการโรงพยาบาลขุขันธ์</li> </ol>                                                     | ร<br>ขอมัฐ สารีบุค<br>อมพิวเตอร์ 1     | is)<br>ปฏิบัติการ                           |      |  |  |  |
| จึงเรี<br><b>เรียน</b> เ                                                                                                    | 1. ແລະວັญชีริคา ຈິວຄີຈິໂຄຄິນ ທອບບາດວິຍາອັກປฏີບໍລິດາ<br>ສະມາເທົ່ອໄປຈະກີຈາວເລາຍນຸມັສີ<br>(ນານ<br>ມູ້ອຳນວຍດາວໂຣນາຍອານາດອຸທັນຣ໌<br>) ເປັນອານແລະກາ                                                                      | ร<br>ขอมัฐ สารีบุค<br>อมพิวเตอร์ 1     | າร)<br>ປฏิบัติการ                           |      |  |  |  |
| จึงเรีย<br><b>เรียน</b> (<br>                                                                                                    | <ol> <li>น.ส.วรัญชีริศา จิวสิริโกคิน พยาบาลวิชาชีพปฏิบัติกา<br/>ยนมาเพื่อไปรดพิจารณาอยุมัติ<br/>(มาเ<br/>มักวิชาการค<br/>รู้อำนวยการโรงพยาบาลซุชัมธ์<br/>) เป็นพรามแผนฯ<br/>) ไม่เป็นไปสามแผนฯ เนื่องจาก</li></ol> | ร<br>ขธนัฐ สารีบุค<br>อมพิวเตอร์ 1     | rs)<br>ปฏิบัติการ                           |      |  |  |  |
| จึงเรี<br><b>เรียน</b> (<br> <br> <br>(ลงชื่อ)                                                                                                    | <ol> <li>น.ส.รรัญช่อิตา จริสรีโกลิน พยาบาลวิชาชัพปฏิบัติกา<br/>ยนมาเพื่อไปรดพิจารณายนุมัติ<br/>(มาน<br/>มักรัชบารโรงพยาบาลซุขันธ์<br/>) เป็นชามแผนๆ<br/>] ไม่เป็นไปตามแผนๆ เนื่องจาก</li></ol>                     | ร<br>ขอมัฐ สารีบุค<br>อมพิวเตอร์ 1     | າร)<br>ປฏิบัติการ                           |      |  |  |  |
| จึงเรื<br><b>เรียน</b> (<br> <br> <br>(ลงชื่อ)                                                                                                    | <ol> <li>น.ห.รรัญชริตา จริสรีโกลัน พยาบาเร็ษาซึ่งปฏิบัติกา<br/>ยนมาเพื่อไปรดพิจารณาอนุมัติ<br/>ในา<br/>มักริยาบาลชุขันธ์<br/>) เป็นตามแผนๆ<br/>) ไม่เป็นไปตามแผนฯ เบื่องจาก</li> </ol>                             | ร<br>เอนัฐ สารีบุค<br>อมพิวเตอร์ 1     | າร)<br>ປฏิบัติการ                           |      |  |  |  |
| จึงเรื<br><b>เรียน</b> (<br> <br> <br>                                                                                                    | 1. น.ห.รัญชัยิตา จิรสิริโกลัน พยาบาะเรียาซัตปฏิบัติกา<br>ยนมาเพื่อไปรดพิจารณายนุมัติ<br>(บา<br>มัตริยาการค<br>รู้อำนวยการโรงพยาบาะเซุชันธ์<br>] เป็นตามแผนๆ<br>] ไม่เป็นไปตามแผนๆ เนื่องจาก<br>                    | ร<br>ธธมัฐ สารีบูค<br>อมพิวเตอร์ 1<br> | າຣ)<br>ປฏີບໍ່ທີ່ກາຣ<br>                     |      |  |  |  |
| จึงเร็ม<br><b>เรียน</b> (<br>(ลงชื่อ)                                                                                                    | 1. น.ต.วรัญชังิคา จำสังโกคัน พยาบาลวิชาชัพปฏิบัติกา<br>ยนมาเพื่อไปวดพิจารณาอยุมัติ<br>(บา<br>มีข้ามวยการโรงพยาบาลซุขันธ์<br>) เป็นตามแหลา<br>) ไม่เป็นไปตามแหลา<br>                                                | ร<br>เธนัฐ สารีบูค<br>อมพิวเตอร์ 1<br> | າร)<br>ປฏิบัติการ<br>                       |      |  |  |  |
| จึงเร็เ<br><b>เรียน</b>  <br> <br> <br>(ลงชื่อ)                                                                                                    | 1. ນ.ຮ.ວລັດທີ່ອີກາ ຈີວຄີວິເກີນ ພອກນາຄວີຍາອີກປฏີບໍລິກາ<br>ກາມກາທີ່ອໄປຈະກີຈາວເລາຍນຸມັສີ<br>ຜູ້ອຳນວຍກາວໂຣກາຍການາດອຸອັນລ໌<br>] ເປັນອາລແຜນກາ<br>] ໃນ່ເປັນເປັນການແຜນກາ ເລື່ອເຈາກ<br>                                     | ร<br>ขอมัฐสาวีบุค<br>อมพิวเตอร์ 1<br>  | າร)<br>ປฏิบัติการ<br>ກຸມຸນັຫີ               |      |  |  |  |
| จึงเร็เ<br><b>เรียน</b> (<br> <br> <br> <br>(ลงชื่อ)                                                                                                    | <ol> <li>ນ.ສ. ກັດງູເຮືອກ ຈັກອີໂດກິນ ທະນານາເວັນ ເອັກປฏີບໍລິກາ<br/>ອນມາເທື່ອໄປລະກອຈາລາຍນຸມັສີ<br/>ຜູ້ຜ່ານວຍກາວໂວທະນານາອອຸທົນຣ໌</li> <li>ງ ເປັນອາລາມແຕກ</li> <li>ງ ໄປເປັນໄປອາລາມແຕກ ເນື່ອເຈາກ</li> <li></li></ol>     | ร<br>เอบัฐ สารีบูค<br>อมพิวเตอร์ r<br> | าร)<br>ปฏิบัติการ<br>หมูมัติ<br>เอง)<br>ภาร |      |  |  |  |

ปุ่ม Polyauni ขรายการ กรรมการตรวจรับ <u>ภาพตัวอย่าง</u>

| 🔹 บันทึกขอจัดซื้อจัดจ้าง |                                                                                |                             | Home / Supplics Request |
|--------------------------|--------------------------------------------------------------------------------|-----------------------------|-------------------------|
|                          | เถขขอซื้อ <b>REQ-680002</b>                                                    | ยอดรัดซื้อ <b>4,450</b> บาท |                         |
|                          | 6 ชื่อ-มามสกุล (ทรรมการ)<br>น.ส.วรัญชัยลา ซิวส์ริโภคิน พยาบาลวิชาชีพปฏิบัติการ | •                           |                         |
|                          | <ul> <li>1 ชื่อ-นามสกุล (การรมการ)</li> <li>-เลือก</li> </ul>                  | •                           |                         |
|                          | <ul> <li>ชื่อ-นามสกุล (กรรมการ)</li> <li>-เลือก -</li> </ul>                   |                             |                         |
|                          |                                                                                | 🖬 ບັນທຶກ 🛛 🦔                |                         |

# เมนู แผนงาน => แผนงานโครงการ => ฟอร์มรายการแผนโครงการ (อนุมัติ) <u>ภาพตัวอย่าง</u>

| แสดง 15 ♦ แถว |          |          |                 |                       |                                                                                             |                       |            |                 |                    |   |          |       |  |
|---------------|----------|----------|-----------------|-----------------------|---------------------------------------------------------------------------------------------|-----------------------|------------|-----------------|--------------------|---|----------|-------|--|
| ື່ງຈານ 🗈      | ประเภท 🗉 | รหัส 🗈   | ทีม/หน่วยงาน :: | ประเภทโครงการ 🕫       | ชื่อแผนงาน/โครงการ 🛛                                                                        | ประเภทงบ ะ            | งบประมาณ 🗈 | <b>วันที่</b> ⊓ | ผู้รับผิดชอบ       |   | 11       | 11 12 |  |
| 568           | หน่วยงาน | P-680012 | NSO             | แผนปฏิบัติการ/โครงการ | รับประเมินคุณภาพทางการพยาบาล (Re-accreditation ครั้งที่ 3) เพื่อพัฒนา<br>สมรรถนะด้านวิชาชีพ | เงินบำรุง Action Plan | 111,500.00 | 1 ต.ค. 67       | นางวัธนี อินยาพงษ์ | ( | *        | •     |  |
| 568           | หน่วยงาน | P-680054 | ICT             | แผนปฏิบัติการ/โครงการ | นักวิชาการคอมพิวเตอร์ ลูกจ้างชั่วคราว ประเภทรายวัน                                          | เงินบำรุง Action Plan | 32,400.00  | 1 ต.ค. 67       | นายธนัฐ สารีบุตร   | ſ | <b>2</b> | a la  |  |

# ปุ่มเมนูจัดการ ด้านขวา 4 ปุ่มเมนู ดังนี้

- 1. ปุ่ม 💽 คือปุ่มระบุกรรมการตัวรับ ตามเงื่อนไข
- 2. ปุ่ม 😑 คือปุ่มพิมพ์เอกสารบันทึกข้อความ
- 3. ปุ่ม 🕒 คือปุ่มพิมพ์เอกสารสำเนาแผน
- 4. ปุ่ม 🗹 คือปุ่มแก้ไขรายการกรรมการตรวจรับ

# เมนู แผนงาน => แผนพัฒนาบุคลากร => ฟอร์มรายการแผนพัฒนาบุคลากร (อนุมัติ) ภาพตัวอย่าง

| Home / Plan |               |          |                |                 |                                                                                         |                       |            |            |                        |                       |          |     | an Hur | mandev |
|-------------|---------------|----------|----------------|-----------------|-----------------------------------------------------------------------------------------|-----------------------|------------|------------|------------------------|-----------------------|----------|-----|--------|--------|
| แสดง        | แสดง 15 🗢 แกว |          |                |                 |                                                                                         |                       |            |            |                        |                       |          |     |        |        |
| ປັຈນ 🗈      | ประเภท 🗉      | รทัส 🖽   | ทีม/หน่วยงาน ⊓ | ประเภทโครงการ 🗉 | หลักสูตร/เรื่องที่จะไปฝึกอบรม 🛛                                                         | ประเภทงบ 🗈            | งบประมาณาเ | เริ่มต้น 🗈 | สิ้นสุด 👊              | ผู้รับผิดชอบ 🗈        | 11       | ţ1. | ţ1.    | ţ1.    |
| 2568        | ทีมประสาน     | H-680002 | PCT-PED        | แผนพัฒนาบุคลากร | การประชุมคระกรรมการทีมน้ำและอบรมวิชาการ                                                 | เงินบำรุง Action Plan | 10,575.00  | 1 ต.ค. 67  | 30 n.ย. 68             | น.ส.ประภาพร ศรีขัยบาล | <b>*</b> | ₽   | 0      | ľ      |
| 2568        | หน่วยงาน      | H-680004 | CHN            | แผนพัฒนาบุคลากร | สาขาการพยาบาลเด็กที่มีปัญหาพัฒนาการและพฤติกรรม                                          | เงินบำรุง Action Plan | 63,480.00  | 1 ต.ค. 67  | 30 ก.ย. 68             | น.ส.นราธร ไชยงาม      | *        | ₽   | 0      | ľ      |
| 2568        | หน่วยงาน      | H-680016 | NCD            | แผนพัฒนาบุคลากร | การพัฒนาศักยภาพการดูแลผู้ป่วยโรคเรื้อรัง                                                | เงินบำรุง Action Plan | 0.00       | 1 ต.ค. 67  | 30 n. <del>u.</del> 68 | นางศิริปทุม เพชรล้วน  | -        | ₽   | ₽      | ľ      |
| 2568        | หน่วยงาน      | H-680022 | MRD            | แผนพัฒนาบุคลากร | การให้รหัสโรคและพัตถการ ระดับ advance                                                   | ຈບປรະมาณ              | 16,000.00  | 1 ต.ค. 67  | 30 n.e. 68             | นายกล้าณรงค์ ศรียันต์ | *        | ₽   | ₽      | ľ      |
| 2568        | หน่วยงาน      | H-680043 | ICU            | แผนพัฒนาบุคลากร | อบรมระยะสั้น เรื่องการเตรียมพยาบาลเพื่อดูแลผู้ป่วยวิกฤต อบรม<br>รูปแบบ Online ผ่าน Zoom | เงินบำรุง Action Plan | 4,000.00   | 1 ต.ค. 67  | 30 ก.ย. 68             | นางปียดา สอนพูด       | *        | 0   | 0      | ľ      |

- # ปุ่มเมนูจัดการ ด้านขวา 4 ปุ่มเมนู ดังนี้
  - 1. ปุ่ม 💽 คือปุ่มระบุกรรมการตัวรับ ตามเงื่อนไข
  - 2. ปุ่ม 😑 คือปุ่มพิมพ์เอกสารบันทึกข้อความ
  - 3. ปุ่ม 🕒 คือปุ่มพิมพ์เอกสารสำเนาแผน
  - 4. ปุ่ม 📝 คือปุ่มแก้ไขรายการกรรมการตรวจรับ

# เมนู แผนงาน => แผนจัดซื้อครุภัณฑ์ => ฟอร์มรายการแผนจัดซื้อครุภัณฑ์ (อนุมัติ) <u>ภาพตัวอย่าง</u>

| 👍 อนุมัติ : แผนจัดซื้อครุภัณฑ์ |               |          |                 |                                                                                      |                       |                |         |           |                  |                     |    | Hom        | ie / Pl | lan D | urable |
|--------------------------------|---------------|----------|-----------------|--------------------------------------------------------------------------------------|-----------------------|----------------|---------|-----------|------------------|---------------------|----|------------|---------|-------|--------|
| แสดง                           | แสดง 15 ♦ แถว |          |                 |                                                                                      |                       |                |         |           |                  | ค้นหา:              |    |            |         |       |        |
| ปึงบา                          | ประเภท 🗉      | รหัส 🗈   | ทีม/หน่วยงาน :: | รายการจัดซื้อครุภัณฑ์ 👘                                                              | ประเภทงบ 🗈            | ราคาต่อหน่วย 🛛 | จำนวน 🗈 | ราคารวม 🕫 | <b>วันที่</b> าเ | ผู้รับผิดชอบ        | ţ1 |            | 11      | †1    |        |
| 2568                           | หน่วยงาน      | A-680031 | IPC             | เครื่องคอมพิวเตอร์ สำหรับงานประมวลผล แบบที่ 1 (จอแสดงภาพขนาดไม่น้อย<br>กว่า 19 นิ้ว) | เงินบำรุง Action Plan | 24,000.00      | 1       | 24,000.00 | 1 ต.ค. 67        | นางศลิษา ตัณฑกูล    | (  | *          | 8       | •     | ľ      |
| 2568                           | หน่วยงาน      | A-680037 | CHN             | เครื่องคอมพิวเตอร์ สำหรับงานประมวลผล แบบที่ 1 (จอแสดงภาพขนาดไม่น้อย<br>กว่า 19 นิ้ว) | เงินบำรุง Action Plan | 24,000.00      | 1       | 24,000.00 | 1 พ.ย. 67        | นางขึ้นจิต ชาญจิตร  | (  | <b>*</b>   | ₽ €     | ə] [  | ľ      |
| 2568                           | หน่วยงาน      | A-680058 | OPD             | สายวัดออกซิเจนในเลือดปลายนิ้ว สำหรับเด็ก                                             | เงินบำรุง Action Plan | 2,500.00       | 2       | 5,000.00  | 1 ต.ค. 67        | น.ส.นวรัตน์ อุดมหอม | ſ  | <b>*</b> 7 | 6 6     | 3     | ď      |

# ปุ่มเมนูจัดการ ด้านขวา 4 ปุ่มเมนู ดังนี้

- 1. ปุ่ม 💽 คือปุ่มระบุกรรมการตัวรับ ตามเงื่อนไข
- 2. ปุ่ม 😑 คือปุ่มพิมพ์เอกสารบันทึกข้อความ
- 3. ปุ่ม 🕒 คือปุ่มพิมพ์เอกสารสำเนาแผน
- 4. ปุ่ม 🖻 คือปุ่มแก้ไขรายการกรรมการตรวจรับ

# เมนู แผนงาน => แผนบำรุงรักษา => ฟอร์มรายการแผนบำรุงรักษา (อนุมัติ) <u>ภาพตัวอย่าง</u>

| เช่ อนุมิติ : แผนบำรุงรักษา<br> |       |           |          |                |                                                                         |                       |              |         |           |           |                       |     |            | ome / | / Plan | Repair |
|---------------------------------|-------|-----------|----------|----------------|-------------------------------------------------------------------------|-----------------------|--------------|---------|-----------|-----------|-----------------------|-----|------------|-------|--------|--------|
| แสดง 15 ♦ แถว                   |       |           |          |                |                                                                         |                       |              |         |           |           |                       |     |            |       |        |        |
| ป                               | 4U ti | ประเภท 🗉  | รหัส 🕫   | ทีม/หน่วยงาน 🗆 | รายการ าม                                                               | ประเภทงบ 🕫            | ราคา/หน่วย 🗉 | จำนวน 🗈 | ราคารวม 🕫 | วันที่ 🖽  | ผู้รับผิดชอบ          | ti. | †1         | †↓    | †↓.    | †↓     |
| 2!                              | 568   | หน่วยงาน  |          | OPD            | ค่าซ่อมเครื่อง วัดสัญญาณซีพผู้ป่วย-Vital Sign Monitor                   | เงินบำรุง Action Plan | 0.00         |         | 0.00      | 1 ต.ค. 67 | น.ส.นวรัตน์ อุดมหอม   |     | <u>*</u> + | 8     | •      | Ø      |
| 2                               | 568   | ทีมประสาน | B-680002 | IMT            | ค่าบริการ License Application BMS QR Code Payment on Tablet for Android | เงินบำรุง Action Plan | 3,000.00     | 1       | 3,000.00  | 1 ม.ค. 68 | นายสนั่น เทียนทอง     | (   | <b>2</b> * | ₽     | 8      | Ľ      |
| 2!                              | 568   | หน่วยงาน  | B-680003 | PCU            | ກຳຈັດປລວກ                                                               | เงินบำรุง Action Plan | 10,000.00    | 1       | 10,000.00 | 1 ม.ค. 68 | นางมะลิวาส สุทธิพันธ์ | (   | <b>2</b> + | ⊖     | •      | ľ      |
| 2                               | 568   | ทีมประสาน | B-680004 | IMT            | ต่ออายุ Domain Name และ Hosting                                         | เงินบำรุง Action Plan | 9,202.00     | 1       | 9,202.00  | 1 ต.ค. 67 | นายสนั่น เทียนทอง     | (   | <b>2</b> + | ⊜     | ₽      | ľ      |

- # ปุ่มเมนูจัดการ ด้านขวา 4 ปุ่มเมนู ดังนี้
  - 1. ปุ่ม 💽 คือปุ่มระบุกรรมการตัวรับ ตามเงื่อนไข
  - 2. ปุ่ม 😑 คือปุ่มพิมพ์เอกสารบันทึกข้อความ
  - 3. ปุ่ม 😑 คือปุ่มพิมพ์เอกสารสำเนาแผน
  - 4. ปุ่ม 🖻 คือปุ่มแก้ไขรายการกรรมการตรวจรับ
- # เงื่อนไขการระบุกรรมการตรวจรับ <u>ภาพตัวอย่าง</u>

ยอดเงินจัดซื้อรวม <u>น้อยกว่า 1 แสนบาท</u>ต้องมีกรรมการตรวจรับ 1 ท่าน ยอดเงินจัดซื้อรวม <u>มากกว่า 1 แสนบาท</u>ต้องมีกรรมการตรวจรับ 3 ท่าน